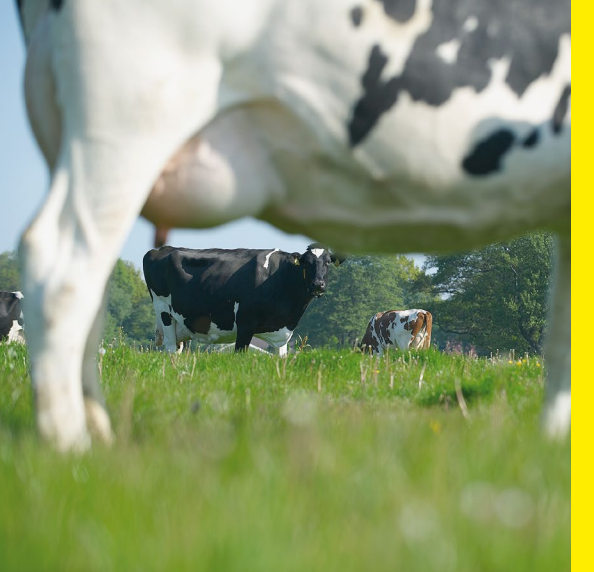

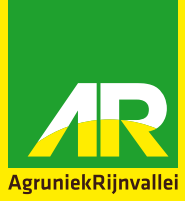

# Melkvee resultaat inzicht

Voor u als gedreven melkveehouder is het belangrijk om uw bedrijf continue in beeld te hebben. Uw specialist rundvee van AR ondersteunt u graag met specialistisch en up-to-date advies om zo uw bedrijfsrendement te maximaliseren. Een goed hulpmiddel hierbij is Melkvee Resultaat Inzicht. Dit is een interactief managementprogramma dat u eenvoudig inzicht geeft in de technische en economische kengetallen van uw bedrijf.

#### **ACTUELE GEGEVENS**

Melkvee Resultaat Inzicht koppelt automatisch uw tankmelken melkcontrolegegevens aan de voerleveranties van AR. Deze koppeling vindt plaats na iedere melkcontrole en iedere melkleverantie. U beschikt dus altijd over zeer actuele gegevens.

### **PRESTATIES PER KOE EN PER GROEP**

Met Melkvee Resultaat Inzicht beschikt u snel en eenvoudig over actuele managementinformatie met betrekking tot economie, productie, gezondheid en vruchtbaarheid. Ook krijgt u actuele quotuminformatie. De prestaties worden op een overzichtelijke manier zowel per koe als per groep getoond.

### **RENDEMENT IN BEELD**

Via de overzichten krijgt u het rendement van uw bedrijf snel in beeld. Daarnaast wordt u geattendeerd op afwijkende waarden zodat u snel kunt bijsturen en het rendement van uw bedrijf verder kunt verhogen. Ook kunt u uw resultaten vergelijken met de gemiddelde resultaten van collega-melkveehouders.

### **BEGELEIDING VAN AR**

De specialisten rundvee van AR krijgen een overzicht met actuele kengetallen van uw bedrijf, zowel technisch als financieel. Bij een volgend bedrijfsbezoek kan daarom snel worden ingespeeld op de actuele gang van zaken op uw bedrijf. Daarnaast kunnen deze gegevens ook worden gebruikt voor de berekening van een rantsoenadvies op maat.

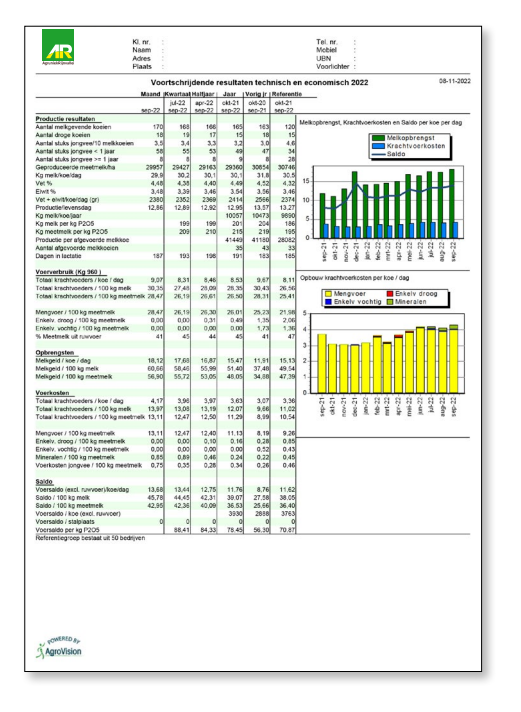

## **VOORDELEN**

- Altijd actuele gegevens
- Attenties op veel bedrijfsonderdelen
- Inzicht in verbeterpunten
- Eigen resultaten zijn te vergelijken met de resultaten van collegamelkveehouders
- Hoger rendement doordat snel bijgestuurd kan worden
- Zelf toegang tot het programma via het AR webportaal.

#### **AR WEBPORTAAL**

Wanneer u zich ook aanmeldt voor het AR webportaal kunt u zelf met Melkvee Resultaat Inzicht aan de slag. U kunt de overzichten opvragen, aanvullende gegevens invoeren en de resultaten analyseren. U vindt Melkvee Resultaat Inzicht onder het kopje Mijn resultaat. Naast Melkvee Resultaat Inzicht biedt het AR webportaal u andere interessante toepassingen. Zo kunt u via dit portaal orders plaatsen en facturen, afleverbonnen en mineralenoverzichten opvragen.

#### DEELNAME

Deelname aan Melkvee Resultaat Inzicht is eenvoudig. Voor het inlezen van de gegevens hebben wij uw toestemming nodig. Vul het aanmeldformulier volledig in en lever deze in bij uw specialist rundvee, mail naar optimaal@argroep.nl of stuur het formulier naar: AgruniekRijnvallei Voer B.V., Antwoordnummer 377, 6700 WB Wageningen (postzegel is niet nodig).

### Aanmeldformulier

| Naam:                                       |                    |
|---------------------------------------------|--------------------|
| Adres:                                      |                    |
| Postcode:                                   | Woonplaats:        |
| Telefoon/mobiel:                            | E-mailadres:       |
| Klantnummer AR:                             | UBN:               |
| Zuivelonderneming:                          | Aantal ha:         |
| Tanknummer(s):                              |                    |
| Naam laboratorium grond- en gewasonderzoek: |                    |
| Klantnr. laboratorium:                      |                    |
| Naam specialist:                            | E-mail specialist: |
|                                             |                    |

#### Hierbij meld ik me aan als deelnemer van MelkveeResultaat Inzicht.

I

- Ik geef CRV toestemming hiervoor mijn gegevens beschikbaar te stellen aan AgruniekRijnvallei Voer B.V. De kosten voor levering van deze gegevens worden in rekening gebracht bij de veehouder. Levering vindt plaats conform de Algemene Voorwaarden CRV.
- Ik geef bovenstaand voederwaardelaboratorium toestemming om mijn gegevens, kuilanalyses en grondonderzoek beschikbaar te stellen aan AgruniekRijnvallei Voer B.V.
- Ook geef ik toestemming het EDI-bericht van mijn zuivelonderneming hiervoor beschikbaar te stellen. De kosten komen voor rekening van de veehouder.
- Ook geef ik AgruniekRijnvallei Voer B.V. toestemming hiervoor mijn gegevens beschikbaar te stellen.
- Ik ga akkoord met de gebruikersvoorwaarden van het AgruniekRijnvallei webportaal.
- De gegevens worden verzameld en beheerd door Agrovision B.V.

Datum: .

Handtekening:

Zie pagina 3 voor uitleg ondertekenen PDF.

AR realiseert

### Handleiding ondertekenen PDF-document

- 1. Ga naar 'Bewerken'.
- 2. Kies 'Gereedschappen beheren'.
- 3. Kies 'Invullen en ondertekenen'.
- 4. Er verschijnt een balk Invullen en ondertekenen. Klik op het pictogram 'Ondertekenen'.

| Bestand Bewerken Beeld Venster Help     |                                                                                                    |
|-----------------------------------------|----------------------------------------------------------------------------------------------------|
| Start Gereedschappen 2018 012 010 Mut × |                                                                                                    |
| 🖺 🕁 ବ 🖶 🖂 🔍                             | ① ③ 3 / 3 / 3 / 3 / 3 / 3 / 3 / 3 / / |
| Invullen en ondertekenen                | Ondertekenen                                                                                                    |
| ß                                       |                                                                                                    |

- 5. Kies 'Handtekening'.
- 6. U heeft nu twee mogelijkheden:
  - a. Tekenen: klik op 'Tekenen'. Teken de handtekening met de muis op het scherm enklik vervolgens op 'Toepassen'.
  - b. Afbeelding: klik op 'Afbeelding'. Selecteer het juiste bestand (bijvoorbeeld een foto van uw handtekening op papier) en klik vervolgens op 'Toepassen'.
- 7. Sla het bestand op zodra de handtekening is toegevoegd en het formulier volledig isingevuld.

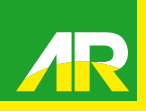